## UGAmart Ordering Instructions: Face Coverings and KN95 Masks

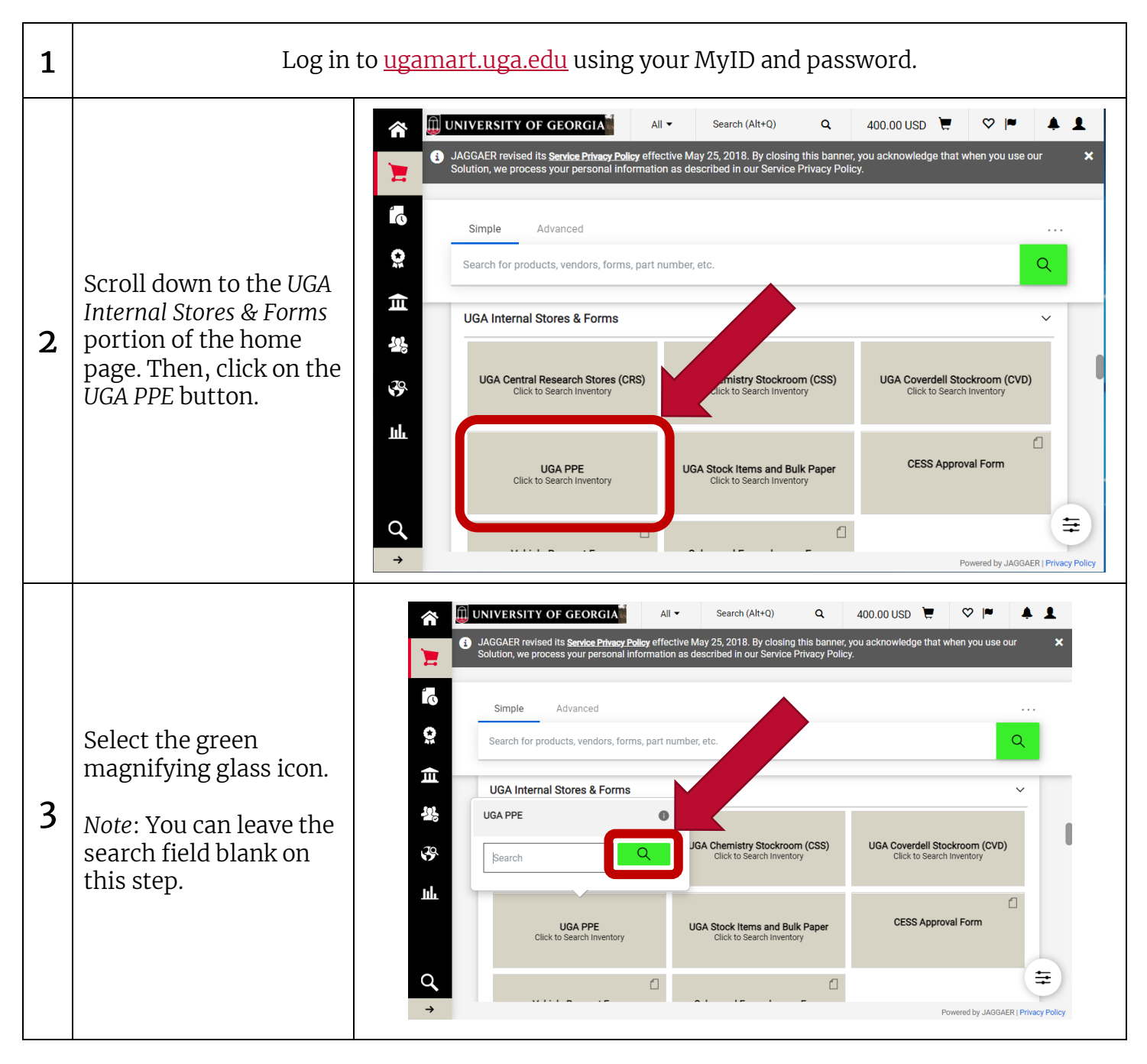

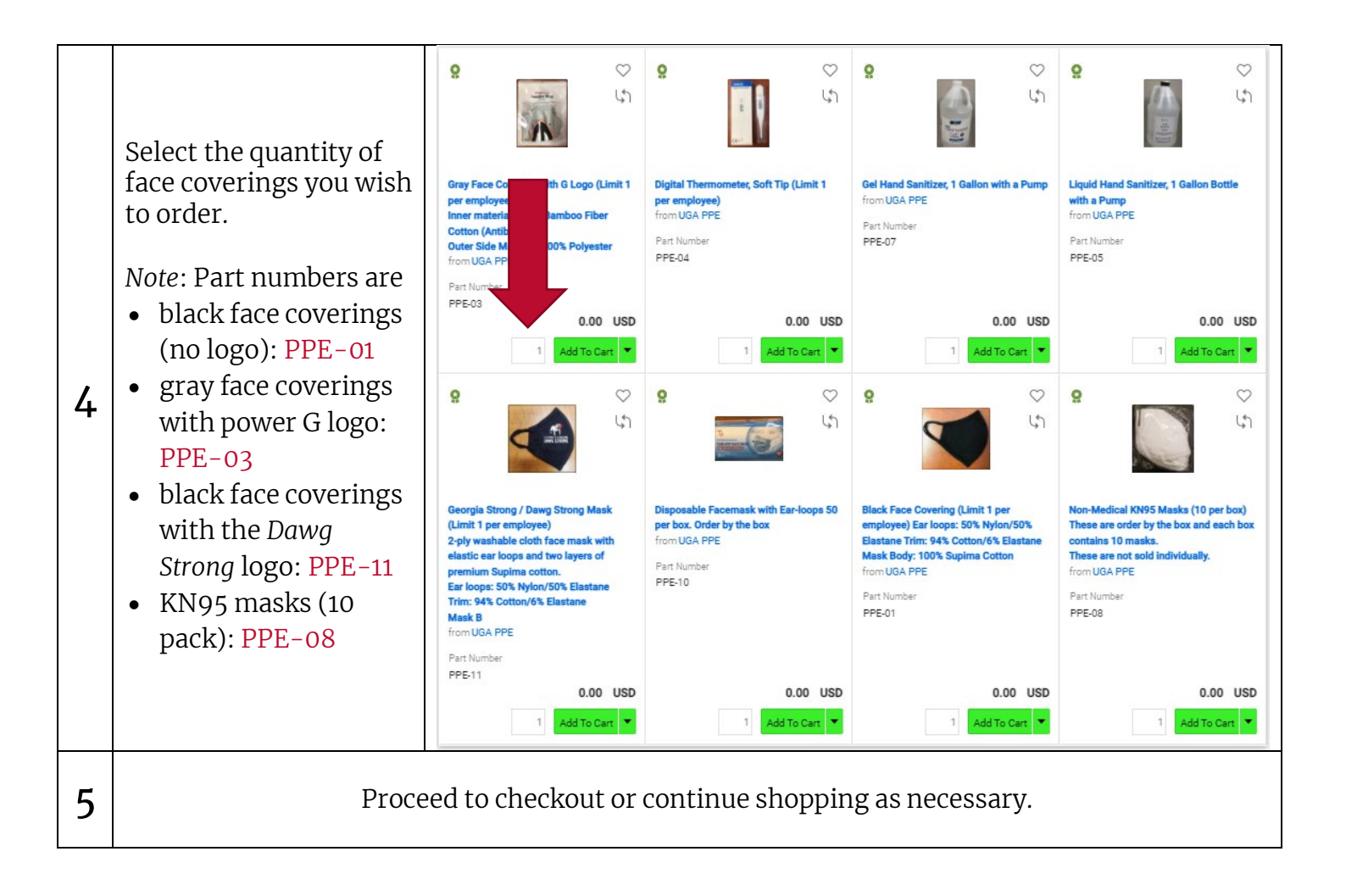